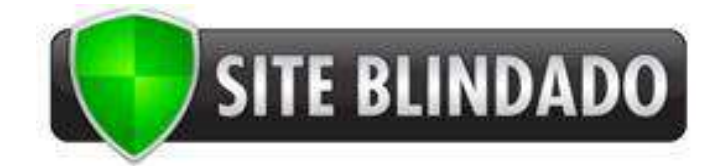

## Manual de Instalação

## **CPanel**

## Instalando o seu Certificado SSL

As instruções abaixo são para o cPanel 11. Se você tiver outra versão do cPanel, o processo é similar, mas será necessário que você peça instruções específicas ao seu provedor de hospedagem.

- 1. Salve os arquivos do seu certificado no diretório em que você salvou o arquivo .TXT da sua Chave Privada.
- 2. Faça login no painel de controle do cPanel.
- 3. Clique em Gerenciador SSL/TLS.
- 4. Clique em Gerar, Visualizar, Fazer Upload ou Excluir Certificados SSL.
- Na seção Fazer Upload de Nova Certificado, clique em Escolher Arquivo e localize o arquivo do certificado (www\_seudominio\_com\_br.crt), que você recebeu e salvou no passo Nº 1. Caso tenha extraído o certificado no formato .TXT\*, cole o conteúdo do certificado na caixa de texto "Cole o crt abaixo:".

\*Para acessar o texto do seu certificado, abra-o em um editor de texto. Ao copiar e colar o seu certificado, inclua as linhas BEGIN e END.

- 6. Clique em *Fazer Upload*.
- 7. Clique em Voltar e depois em *Retornar ao Gerenciador SSL*.
- 8. Clique em *Configurar Um Certificado SSL Para Funcionar Com Seu Site*.

Nota: Caso esta opção não esteja disponível, é provável que seu provedor de hospedagem tenha a desabilitado. Sendo assim, será necessário que a própria hospedagem instale o certificado.

- Selecione o domínio do menu *drop-down Domínio*. O sistema tentará buscar ("Fetch") seu Certificado e sua Chave Privada. Se a Chave Privada não bater com a que você salvou durante a geração do CSR no próprio cPanel, copie e cole o conteúdo do arquivo que você salvou no espaço correspondente.
- 10. Na caixa de texto **Ca Bundle**, cole o conteúdo do arquivo www\_dominio\_com\_br.ca-bundle.

Nota: Apesar de o cPanel descrever como "Opcional", é imprescindível que o CA-Bundle seja colado ali. Desta forma, evitará o aparecimento de mensagens de erro ao acessar o site em <u>https://</u>.

 Clique em Instalar Certificado. Após este passo, seu certificado deve estar instalado, e o site deve estar configurado para aceitar conexões seguras. Será necessário talvez que você ou o provedor de hospedagem reinicie o Apache para o certificado funcionar corretamente.

## Fim da instalação!